# 2포트 디지털 출력 I/0 게이트웨이 SIG-5450 사용자 설명서

Version 1.2

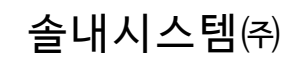

https://www.sollae.co.kr

이 기기는 업무용(A급) 전자파적합기기로서 판매자 또는 사용자는 이 점을 주의하시기 바라며, 가정 외의 지역에서 사용하는 것을 목적으로 합니다.

(E FC R-R-SLS-P4H-145

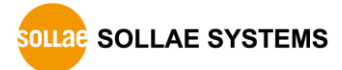

## 목차

| 1 개요4-                                        |
|-----------------------------------------------|
| 1.1 소개 4 -                                    |
| 1.2주요 특징 4 -                                  |
| 1.3사양 5 -                                     |
| 1.4 인터페이스 6 -                                 |
| 1.4.1 전원 6 -                                  |
| 1.4.2 이더넷 7 -                                 |
| 1.4.3 디지털 출력 포트 7 -                           |
| 1.4.4 LED 8 -                                 |
| 1.4.5 기능 버튼 9 -                               |
| 1.4.6 SETUP 포트 9 -                            |
| 2 준비 10 -                                     |
|                                               |
| 2.2 제품 여격 10 -                                |
| 2.3 제품 건생 10 -                                |
| 2.3 개급 급극 ·································   |
|                                               |
| 3 설정 11 -                                     |
| 3.1네트워크 11 -                                  |
| 3.1.1 자동으로 IP 주소 설정하기 11 -                    |
| 3.1.2 고정 IP 주소 설정하기 12 -                      |
| 3.2 일반 13 -                                   |
| 3.2.1 설명 13 -                                 |
| 3.2.2 TCP 13 -                                |
| 3.2.3 Modbus 14 -                             |
| 3.2.4 DIGITAL OUTPUT 14 -                     |
| 3.3 모안 15 -                                   |
| 3.3.1 미럴민호 15                                 |
| 3.3.2 신승지 ··································· |
| 3.3.4 Client TD = 16 -                        |
|                                               |
| 4 관리 17 -                                     |
| 4.1상태 보기 17 -                                 |
| 4.1.1 제품 정보 17 -                              |
| 4.1.2 통신 상태 18 -                              |
| 4.1.3 Timeout                                 |
| 4.1.4 성모 목사 19 -                              |
| 4.2 펌웨어 면경 20 -                               |
| 4.2.1 온라인 업그레이드 20 -                          |

| 4.2.2 수동 업그레이드                                                        | 21 -   |
|-----------------------------------------------------------------------|--------|
| 4.3 코솔                                                                | 22 -   |
| 4.3.1 Output 탭                                                        | 22 -   |
| ·                                                                     | 23 -   |
| 4.3.3 Timeout                                                         | 23 -   |
| 4.4 설정 값 내보내기/불러오기                                                    | 23 -   |
| 4.5 제품 리부팅                                                            | 24 -   |
| 4.6공장 초기화                                                             | 24 -   |
| 5 레기人더 매                                                              | _ 25 _ |
| 5 데시스터 칩····································                          | 25 -   |
| 5.1 읽기/쓰기                                                             | 25 -   |
| 5.1.1 니시달 울덕 제어 데시스더                                                  |        |
| 5.1.2 디지털 물릭 달스 세이 네시스티<br>5.1.3 디기터 츠려프트 사태 변경 아리 화서하 레기스터           | - 25 - |
| 5.1.5 의사를 물극포르 경예 간증 물금 물경되 네시드의 ···································· | - 26 - |
| 5.2.1 제품 정보 레지스터                                                      | 26 -   |
|                                                                       |        |
| 6 기술시원 및 모증기간                                                         | 27 -   |
| 6.1 기술지원                                                              | 27 -   |
| 6.2 보증                                                                | 27 -   |
| 6.2.1 환불                                                              | 27 -   |
| 6.2.2 무상 A/S                                                          | 27 -   |
| 6.2.3 유상 A/S                                                          | 27 -   |
| 7 주의사항 및 면책 고지사항                                                      | 28 -   |
| 7.1 주의사항                                                              | 28 -   |
| 7.2면책 고지사항                                                            | 29 -   |
|                                                                       | 20     |
| • 군지 변경 이닉····································                        | 30 -   |

### 1 개요

### 1.1 소개

SIG-5450은 2개의 디지털 출력포트가 탑재된 산업용 I/O 게이트웨이입니다. 사용자는 이 제품을 이용해 Modbus/TCP를 통해 원격에 있는 사용자 장치에 ON/OFF 신호를 전송할 수 있 습니다.

### 1.2 주요 특징

- 2개의 디지털 출력포트(릴레이): NO 및 NC 출력
- 디지털 출력포트 펄스모드 지원
- Modbus/TCP 지원
- 다중접속 기능 지원: 최대 4개의 TCP 세션 제공
- 인터넷 스위치 구성을 위한 마스터 모드 지원
- 산업용 온도 사양(-40℃~+85℃)
- ② 인터넷 스위치: 디지털 신호를 양방향으로 전달하기 위해 HMI 없이 장치 대 장치를
   서로 연결하는 구성방식

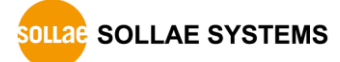

### 1.3 사양

| Digital Output             |                                                           |  |  |  |  |
|----------------------------|-----------------------------------------------------------|--|--|--|--|
| Output Type                | Relay (Type C - NO/NC, Max DC 30V/2A with resistive load) |  |  |  |  |
| Number of Ports            | 2 ports                                                   |  |  |  |  |
| Network Physical Interface |                                                           |  |  |  |  |
| Network Interface          | 10Base-T/100Base-TX Ethernet (RJ45)                       |  |  |  |  |
|                            | Ethernet Speed Auto Sense                                 |  |  |  |  |
|                            | 1:1 or Cross-over Cable Auto Sense                        |  |  |  |  |
|                            | Software Functions                                        |  |  |  |  |
| Protocols                  | IPv4/IPv6 Dual Stack,                                     |  |  |  |  |
|                            | TCP/UDP, ICMP, DHCP, mDNS, Modbus/TCP, SSL/TLS            |  |  |  |  |
|                            | Indicators                                                |  |  |  |  |
| LED                        | PWR, STS, MTX, MRX, Do0, Do1                              |  |  |  |  |
|                            | Management                                                |  |  |  |  |
| spFinder                   | Configuration and Monitoring Tool                         |  |  |  |  |
| Security                   | Password                                                  |  |  |  |  |
|                            | Dimension                                                 |  |  |  |  |
| Size                       | 94mm x 57mm x 23mm                                        |  |  |  |  |
| Weight                     | about 68g                                                 |  |  |  |  |
| Operating Environment      |                                                           |  |  |  |  |
| Input Voltage              | DC5V±0.5V                                                 |  |  |  |  |
| Protection                 | Reverse Voltage Protection / Surge Protection             |  |  |  |  |
| Current Consumption        | typically, 210mA                                          |  |  |  |  |
| Operating Temperature      | −40°C ~ +85℃                                              |  |  |  |  |
| Storage Temperature        | -40°C ~ +85℃                                              |  |  |  |  |
|                            | Certificate                                               |  |  |  |  |
| КС                         | Registration (KN 32, KN 35)                               |  |  |  |  |
| CE                         | EMC 2014/30/EU, RoHS 2011/65/EU                           |  |  |  |  |
| FCC                        | FCC Part 15 Subpart B, Class A                            |  |  |  |  |
| 표 1-1 사양                   |                                                           |  |  |  |  |

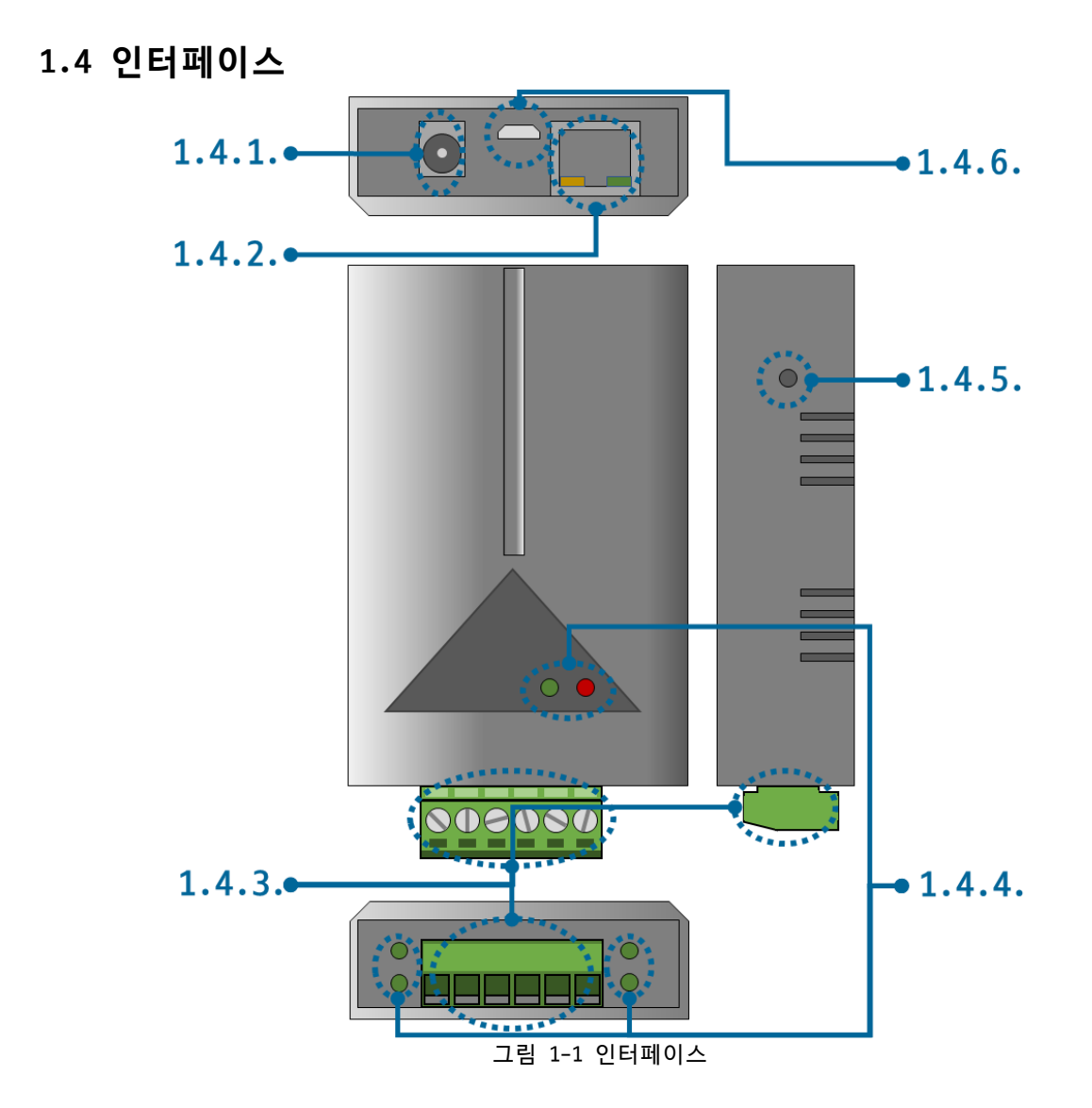

1.4.1 전원

전원은 DC 5V를 사용하며 전원부의 사양은 다음과 같습니다.

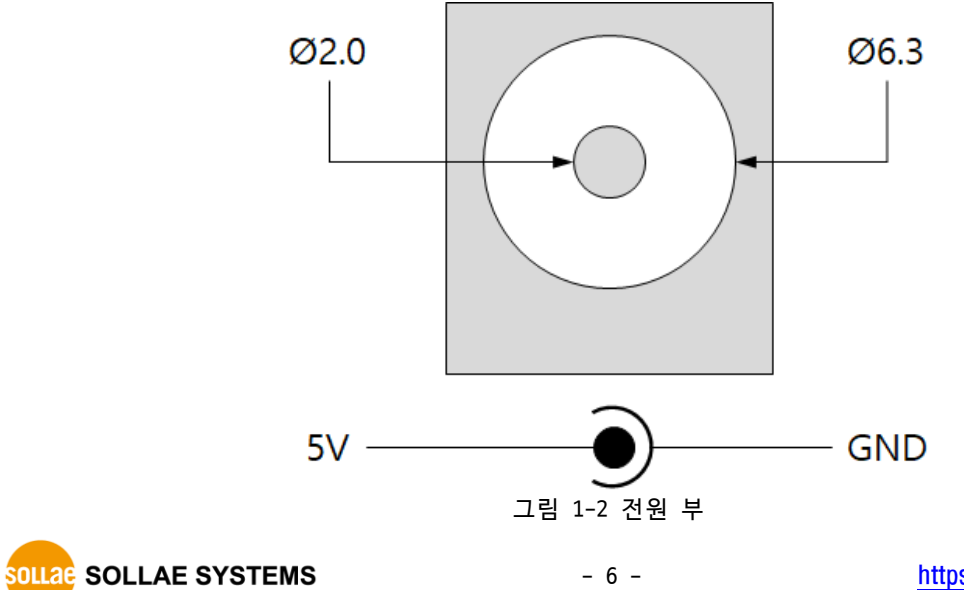

### 1.4.2 이더넷

#1 : Tx + (Out) #2 : Tx - (Out) #3 : Rx + (In) #6 : Rx - (In)

이더넷 포트는 10/100Mbps를 지원하며 핀 사양은 다음과 같습니다.

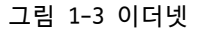

### 1.4.3 디지털 출력 포트

이 포트는 3.5mm 간격의 6극 터미널블록으로 인터페이스 되어 있습니다.

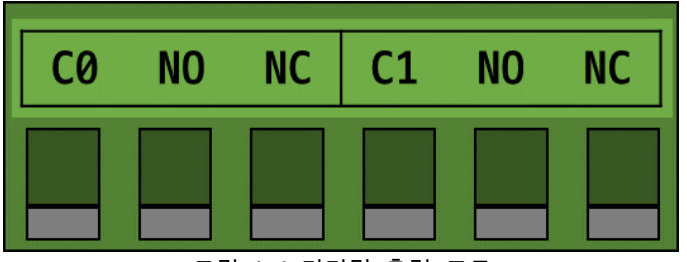

그림 1-4 디지털 출력 포트

● 디지털 출력 포트 사양

|            | 구분                | 값  |
|------------|-------------------|----|
|            | 포트 수              | 2  |
| DC 30V 일 때 | Normal Open       | 5A |
| 최대 허용 전류   | Normal Close      | 1A |
|            | 표 1-2 디지털 출력포트 사양 |    |

- - 디지털 출력 포트 내부 동작

| -   | 구분    | NO 단자 내부 동작     | NC 단자 내부동작 |
|-----|-------|-----------------|------------|
| 포트0 | OFF   | C0와 연결 안됨       | C0와 연결됨    |
|     | ON    | C0와 연결됨         | C0와 연결 안됨  |
| 포트1 | OFF   | C1과 연결 안됨       | C1과 연결됨    |
|     | ON    | C1과 연결됨         | C1과 연결 안됨  |
|     | Π 1 3 | 디기터 초려 ㅠ드 비비 도자 |            |

표 1-3 디지털 출력 포트 내부 동작

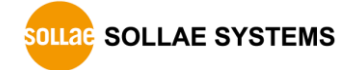

### 1.4.4 LED

SIG-5450에는 8개의 LED가 있습니다.

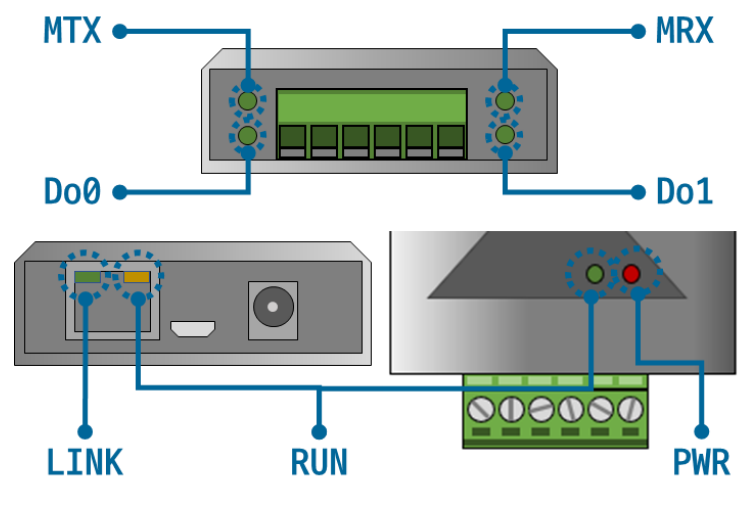

그림 1-5 LED

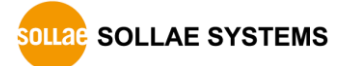

제품의 상태에 따른 각 LED의 동작은 다음과 같습니다.

| 전원이 안정적으로 공급되고 있을 때: PWR    |
|-----------------------------|
| PWR                         |
| 전원이 안정적으로 공급되고 있지 않을 때: PWR |
| PWR                         |
| 스크립트가 정상적으로 실행 중일 때: RUN    |
| RUN                         |
| 스크립트가 실행되고 있지 않을 때: RUN     |
| RUN                         |
| 네트워크 연결이 되지 않았을 때: LINK     |
| LINK                        |
| 네트워크에 연결되었을 때: LINK         |
| LINK                        |
| TCP 접속이 되지 않았을 때: MTX & MRX |
| MTX                         |
| MRX                         |
| TCP로 데이터를 송신할 때: MTX        |
| мтх                         |
| TCP로부터 데이터를 수신할 때: MRX      |
| MRX                         |
| 해당 출력포트가 OFF일 때: Do0, Do1   |
| Do0/1                       |
| 해당 출력포트가 ON일 때: Do0, Do1    |
| Do0/1                       |

1.4.5 기능 버튼

이 버튼은 제품의 설정 값을 초기화할 때 사용합니다.

### 1.4.6 SETUP 포트

이 포트는 제품과 PC를 USB로 연결할 때 사용합니다.

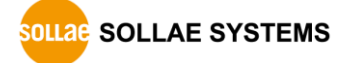

### 2 준비

### 2.1 설정 프로그램 설치

이 제품을 사용하기 위해서는 spFinder라는 프로그램이 필요합니다. 당사 홈페이지에서 spFinder를 다운로드하고 PC에 설치하십시오.

spFinder는 다음과 같은 기능을 합니다.

- 네트워크 또는 USB로 연결된 제품들을 검색
- 제품의 설정 값을 확인 또는 변경
- 제품의 현재 상태를 확인

### 2.2 제품 연결

제품과 PC를 LAN케이블 또는 USB케이블로 연결하십시오. LAN으로 연결한 경우에는 spFinder를 실행할 PC와 제품이 반드시 같은 로컬 네트워크에 연결되어 있어야 합니다.

### 2.3 제품 검색

PC에서 spFinder를 실행하고 검색버튼을 눌러 제품을 검색하십시오. 검색된 제품을 선택 하면 오른쪽에 설정 메뉴가 나타납니다.

### 2.4 로그인

제품에 접근하려면 로그인을 해야 합니다. 기본 아이디와 비밀번호는 다음과 같습니다.

| · · · · · · · · · · · · · · · · · · · | 기본 값     |
|---------------------------------------|----------|
| 아이디                                   | sig-5450 |
| 비밀번호                                  | sig-5450 |
|                                       | 비는 기비 가  |

표 2-1 아이디/비밀번호 기본 값

제품이 LAN케이블로 연결되어 있고 비밀번호가 기본 값이면 로그인 과정을 spFinder가
 자동으로 처리합니다.

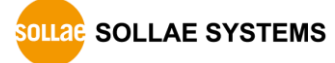

### 3 설정

### 3.1 네트워크

### 3.1.1 자동으로 IP 주소 설정하기

제품의 IP주소를 DHCP를 통해 자동으로 할당 받을 수 있습니다. 이 때 제품이 연결된 네 트워크에 IP주소를 자동으로 할당해주는 DHCP서버가 있어야 합니다.

| 급 기능              |            | 11E012 000 100                                                                                                    |  |
|-------------------|------------|----------------------------------------------------------------------------------------------------|--|
| 1월 원격 USB         |            | 네트워크 일반 보안                                                                                                    |  |
| 검                 | 색          | ● 자동으로 IP 주소 받기                                                                                                    |  |
| MAC               | ID         | · · · · · · · · · · · · · · · · · · ·                                                                                                    |  |
| 0.30-f0-02-04-43  | 10.6.0.192 | 제품 IP 주소 · · ·                                                                                                    |  |
| 0:30:f9:02:04:44  | 10.6.0.194 | 서브넷 마스크                                                                                                    |  |
| 00:30:f9:02:04:45 | 10.6.0.193 |                                                                                                    |  |
| 00:30:f9:02:04:60 | 10.6.0.120 |                                                                                                    |  |
|                   |            |                                                                                                    |  |
|                   |            | IPv6       사용안함       ✓         ● 자동으로 IP 주소 받기       EUI       MAC 주소         고정된 IP 주소       ✓         제품 IP 주소       ✓         게이트웨이 IP 주소       ✓         자동으로 DNS 서비 주소 받기       ✓ |  |
|                   |            | DNS 서버 IP 주소                                                                                                    |  |

그림 3-1 자동으로 IP주소 설정하기

- [자동으로 IP 주소 받기]를 선택합니다.
- [자동으로 DNS 서버 주소 받기]를 선택하고 [저장]을 누릅니다.

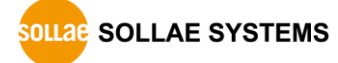

### 3.1.2 고정 IP 주소 설정하기

제품에 고정 IP 주소를 직접 설정할 수 있습니다.

| spFinder<br>급 기능  |            |                                                                                                    | - | × |
|-------------------|------------|----------------------------------------------------------------------------------------------------|---|---|
| 로컬 원격 USB         |            | 네트워크 일반 보안                                                                                                    |   |   |
| 겉                 | 색          | IPv4<br>이자동으로 IP 주소 받기                                                                                                    |   |   |
| MAC               | IP         | ● 고정된 IP 주소 사용                                                                                                    |   |   |
| 00:30:f9:02:04:43 | 10.6.0.192 | 제품 IP 주소 0 , 0 , 0 , 0                                                                                                    |   |   |
| 00:30:f9:02:04:44 | 10.6.0.194 | 서브넷 마스크 0 . 0 . 0 . 0                                                                                                    |   |   |
| 00:30:f9:02:04:45 | 10.6.0.193 | 게이트웨이 TP 주소 0 . 0 . 0 . 0                                                                                                    |   |   |
| 00:30:f9:02:04:60 | 10.6.0.120 | 자동으로 DNS 서비 주소 받기                                                                                                    |   |   |
|                   |            | DNS 서버 IP 주소 0 . 0 . 0 . 0                                                                                                    |   |   |
|                   |            | IPv6       사용안함 <ul> <li>자동으로 IP 주소 받기</li> <li>모II</li> <li>MAC 주소</li> <li>지정된 IP 주소 사용</li> <li>제품 IP 주소</li> <li>게이트웨이 IP 주소</li> <li>자동으로 DNS 서버 주소 받기</li> </ul> DISK 서버 파조소 | 1 |   |
| 검색 결과 (4)         |            | 저장 상태 보기                                                                                                    |   |   |

그림 3-2 고정 IP주소 설정하기

- [고정된 IP 주소 사용]를 선택합니다.
- [제품 IP 주소], [서브넷 마스크], [게이트웨이 IP 주소] 및 [DNS 서버 IP 주소]를 입력합니다.
- [저장]을 누릅니다.

### 3.2 일반

| 로컬 원격 USB         |            | 네트워크 일반 보안                                                                                                    |                          |                      |
|-------------------|------------|----------------------------------------------------------------------------------------------------|--------------------------|----------------------|
| ł                 | 검색         | 설명                                                                                                    |                          |                      |
| MAC               | IP         | □ SIG-5450                                                                                                    |                          |                      |
| 00:30:f9:02:04:43 | 10.6.0.191 | TCP     TCP     TCP | TCP Server 502 Disable   | TCP Server 502 TCP   |
| 00:30:f9:02:04:44 | 10.6.0.192 | Modbus Type                                                                                                    | Slave                    |                      |
| 00:30:f9:02:04:45 | 10.6.0.193 | Digital Output                                                                                                    | Disable 0 Disable 1000 1 | 000 1 Disable 0 Disa |
|                   |            |                                                                                                    |                          |                      |
|                   |            |                                                                                                    |                          |                      |

그림 3-3 일반

#### 3.2.1 설명

제품에 대한 설명을 저장하기 위한 항목입니다. 최대 32바이트까지 설정할 수 있습니다.

#### 3.2.2 TCP

• Connection Mode

TCP접속 방식을 선택하는 항목입니다. TCP Server와 TCP Client 중에서 선택할 수 있으며 기본 값은 TCP Server입니다.

Peer Address

접속할 상대 호스트의 IP주소 또는 호스트 네임을 입력하는 항목입니다. 이 항목은 Connection Mode가 TCP Client일 때에만 유효합니다.

• Port

TCP 접속을 위한 포트번호를 설정하는 항목입니다. 0부터 65535사이에서 설정할 수 있으며 기본 값은 502입니다.

• Multiple Connection

다중 TCP 접속을 활성화하는 항목입니다. 이 항목이 Disable로 설정되어 있으면 하 나의 TCP 세션(TCP0)만 사용할 수 있습니다. 이 항목을 Enable로 설정하면 나머지 3 개의 TCP 세션(TCP1 ~ 3)이 활성화되어 총 4개의 세션을 사용할 수 있습니다.

• Connection Timeout (Unit: sec)

TCP 접속 종료를 위한 타임아웃 설정입니다. 제품은 이 항목에 설정한 시간동안 유 효한 Modbus/TCP 데이터 통신이 없으면 TCP접속을 종료합니다. 단위는 초이며 0부터 3600사이에서 설정할 수 있습니다. 기본 값은 0입니다.

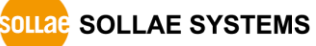

- 3.2.3 Modbus
  - Modbus Type

Modbus 타입을 설정하는 항목입니다. ModMap을 비롯한 HMI프로그램을 통해 제품을 사용하는 경우에는 Slave로 설정하십시오. 오직 인터넷스위치 구성에서만 Master로 설정할 수 있습니다. 기본 값은 Slave입니다.

#### 3.2.4 Digital Output

• Fail Safe Mode

이 항목은 Fail Safe 기능 활성화 여부를 설정하는 항목입니다. Fail Safe 기능은 상 대 호스트와의 TCP접속이 끊어졌을 때 출력포트의 상태를 초기화하는 기능입니다. 하나 이상의 세션이 접속되어 있을 경우에는 모든 세션의 접속이 끊어져야만 Fail Safe Mode가 작동됩니다.

• Delay (Unit: ms)

출력 지연시간을 설정하는 항목입니다. 제품이 마스터의 출력 제어 프레임을 받았을 때 이 항목에 설정된 시간만큼 출력을 지연시킵니다. 설정 단위는 밀리 초이며 범위 는 0 ~ 30,000입니다. 기본 값은 0입니다.

Pulse Mode

각 출력포트의 펄스 출력 모드의 사용 여부를 선택하는 항목입니다. 이 값을 Enable 로 설정하면 펄스 또는 펄스 열 형태의 출력을 사용할 수 있습니다.

• Pulse: Width (Unit: ms)

펄스 출력 모드에서 ON신호를 출력 시간을 설정하는 항목입니다. 설정 단위는 밀리 초로 범위는 100 ~ 30,000입니다. 기본 값은 1,000입니다.

• Pulse: Interval (Unit: ms)

펄스 출력 모드에서 출력하는 펄스의 수가 2 이상일 때, ON신호와 ON신호 사이의 시 간 간격을 설정하는 항목입니다. 설정 단위는 밀리 초로 범위는 100 ~ 30,000입니다. 기본 값은 1,000입니다.

 ● Pulse Mode: Repeat Count 펄스 출력 모드에서 출력할 펄스의 수를 설정하는 항목입니다. 범위는 1 ~ 32이며 기 본 값은 1입니다.

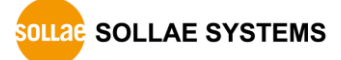

### 3.3 보안

| 로컬 원격 USB         |            | 네트워크 일반 부안                                    |  |
|-------------------|------------|-----------------------------------------------|--|
| 겸                 | 색          | 비밀번호                                          |  |
| MAC               | IP         | ofolci sig-5450 V                             |  |
| 00:30:f9:02:04:43 | 10.6.0.191 | 비밀번호 ••••••                                   |  |
| 00:30:f9:02:04:44 | 10.6.0.192 | 비밀번호 확인 ••••••                                |  |
| 00:30:f9:02:04:45 | 10.6.0.193 | 기본 비밀번호가 설정되어 있습니다. 비밀번호를 변경하세요.              |  |
| 00:30:f9:02:04:60 | 10.6.0.120 | 인증서                                           |  |
|                   |            | 종류 Host V                                     |  |
|                   |            | 인증서를 직접 만든 후 제품에 저장                           |  |
|                   |            | 타 인증기관에서 발급받은 인증서를 제품에 저장                     |  |
|                   |            | 제품에 저장되어 있는 인증서 조회                            |  |
|                   |            | 제품에 저장되어 있는 인증서 삭제                            |  |
|                   |            | spFinder<br>☑ 로컬 검색  ☑ 네트워크 연결 <b>□ 원격 연결</b> |  |
|                   |            | Client ID : SN3N-8E84-ZA9V-QJ27 복사            |  |

그림 3-4 보안

#### 3.3.1 비밀번호

spFinder를 이용해 제품에 접근할 때 아이디와 비밀번호를 이용해 로그인해야 합니다. 비밀번호는 사용자가 변경할 수 있으니 보안을 위하여 반드시 변경하여 사용하시기 바랍니 다. 비밀번호는 8글자 이상으로만 설정할 수 있습니다.

- [비밀번호]와 [비밀번호 확인]에 사용할 비밀번호를 입력합니다.
- [저장]을 누릅니다.

#### 3.3.2 인증서

지원하지 않는 기능입니다.

#### 3.3.3 spFinder

spFinder와 관련된 항목입니다.

● 로컬 검색

이 항목이 체크되지 않으면 로컬 네트워크에서 제품을 검색하거나 연결할 수 없습니 다. 이 항목은 제품을 USB로 연결한 상태에서만 설정을 변경할 수 있습니다.

네트워크 연결

이 항목이 체크되지 않으면 로컬 네트워크에서 제품을 검색할 수 없고 로컬 또는 원 격 네트워크에서 제품을 연결할 수 없습니다. 이 항목은 제품을 USB로 연결한 상태 에서만 설정을 변경할 수 있습니다.

### ● 원격 연결

이 항목이 체크되어 있으면 원격 네트워크에서 제품에 연결할 수 있습니다. 보안을 위해 이 항목의 값은 체크되지 않은 상태로 출고됩니다.

### 3.3.4 Client ID

지원하지 않는 기능입니다.

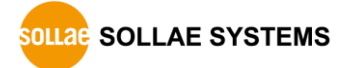

### 4 관리

### 4.1 상태 보기

제품의 현재 상태를 보는 기능입니다. 상태보기 창의 정보는 1초마다 자동으로 갱신됩니 다. spFinder로 제품을 검색하고 연결한 후 [상태보기]버튼을 누르면 상태보기창이 나타납 니다. 이 창을 열면 spFinder와 제품이 연결되고 창을 닫거나 타임아웃이 될 때까지 연결 이 유지됩니다. 연결이 유지되는 동안에는 다른 호스트에서 spFinder를 이용해 해당 제품 으로 접근할 수 없습니다.

- 4.1.1 제품 정보
  - 제품 정보 확인 창

제품 모델명 등 제품의 주요 정보가 나타나는 곳입니다.

| 상태 보기                                                                                                    | ×               |
|----------------------------------------------------------------------------------------------------|-----------------|
|                                                                                                    | Timeout - 29:59 |
| Product name : SIG-5450<br>Pkgware : sig-5450, 0.0.2, 2.3.1<br>Filename : sig_5450_2.3.1_p2.poc<br>Uptime : 0days / 02:16:28<br>IPv4 : 10.6.0.193<br>Subnet : 255.255.255.0<br>Gateway : 10.6.0.1<br>DNS : 168.126.63.1 |                 |
| TCP STATE                                                                                                    | ^               |
| MODBUS STATISTICS<br>RX0 : Query( 0), Error( 0), Discard( 0)<br>TX0 : Reply( 0), Error( 0)                                                                                                    |                 |
| DEVICE STATISTICS<br>TCPO : TX 0 bytes / RX 0 bytes<br>DO0 : OFF<br>DO1 : OFF                                                                                                    |                 |
| 정보복사                                                                                                    | · 닫기            |

그림 4-1 제품 정보 확인 창

● 주요 정보

| 항목           | 설명                    |
|--------------|-----------------------|
| Product name | 제품 모델명                |
| Pkgware      | 장치 이름, 패키지 버전, 펌웨어 버전 |
| File name    | 파일 이름                 |
| Uptime       | 장비의 동작 시간 (일 / 시:분:초) |
| IPv4         | 사용중인 IPv4 주소          |
| Subnet       | 사용중인 서브넷마스크           |
| Gateway      | 사용중인 게이트웨이 IP주소       |
| DNS          | 사용중인 DNS 서버 IP주소      |
|              | 표 4-1 주요 정보           |

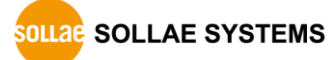

### 4.1.2 통신 상태

통신 상태 확인 창
 여러가지 통신 상태 정보가 나타나는 곳입니다. 이 값들은 1초마다 자동으로 갱신됩니다.

| 상태 보기                                                                                                    | ×               |
|----------------------------------------------------------------------------------------------------|-----------------|
|                                                                                                    | Timeout - 29:59 |
| Product name : SIG-5450<br>Pkgware : sig-5450, 0.0.2, 2.3.1<br>Filename : sig_5450_2.3.1_p2.poc<br>Uptime : 0days / 02:16:28<br>IPv4 : 10.6.0.193<br>Subnet : 255.255.255.0<br>Gateway : 10.6.0.1<br>DNS : 168.126.63.1 | ^               |
|                                                                                                    | ~               |
| TCP STATE<br>TCP0 - TCP LISTEN                                                                                                    | Â               |
| RXD : Query( 0), Error( 0), Discard( 0)<br>TXO : Reply( 0), Error( 0)                                                                                                    |                 |
| DEVICE STATISTICS<br>TCP0 : TX 0 bytes / RX 0 bytes<br>D00 : OFF<br>D01 : OFF                                                                                                    |                 |
| 정보복사                                                                                                    | 닫기              |

그림 4-2 통신 상태 확인 창

• TCP STATE

| 상태메시지         | 설명                                 |
|---------------|------------------------------------|
| LISTEN        | TCP 접속 대기중                         |
| CLOSED        | TCP 접속 끊김                          |
| CONNECTED     | TCP 접속 완료 (접속된 호스트의 IP주소와 포트번호 표시) |
| CONNECTING    | TCP 접속 시도 중                        |
| DISCONNECTING | TCP 접속 종료 중                        |
|               | 표 4-2 TCP STATE                    |

• MODBUS STATISTICS

| 항목      | 설명                              |
|---------|---------------------------------|
| RX0~3   | 각 TCP 세션의 수신관련 통계               |
| TX0~3   | 각 TCP 세션의 송신관련 통계               |
| Query   | 송/수신한 마스터의 쿼리 프레임 개수            |
| Error   | 송/수신한 모드버스 프레임 중 유효하지 않은 프레임 개수 |
| Discard | 프로토콜에 맞지 않아 수신하지 않고 버려진 프레임 개수  |
| Reply   | 송/수신한 슬레이브의 응답 프레임 개수           |
|         |                                 |

표 4-3 MODBUS STATISTICS

• DEVICE STATISTICS

| 항목     | 설명                         |
|--------|----------------------------|
| TCP0~3 | 각 TCP 세션의 통신 바이트 수: TX, RX |
| ТХ     | 제품이 TCP로 송신한 바이트 수         |
| RX     | 제품이 TCP로부터 수신한 바이트 수       |
| Do0~1  | 각 출력포트의 현재 상태              |
|        |                            |

#### 4.1.3 Timeout

상태보기 창 우측 상단에 나타나는 타임아웃 표시 기능입니다. 이 시간이 0이되면 spFinder와 제품 사이의 연결이 끊어집니다. 초기 값은 30분이며 상태보기 창의 내부 영역 에서 마우스 포인터를 움직이면 시간은 다시 초기 값이 됩니다.

4.1.4 정보 복사

이 버튼을 누르면 현재 상태보기창에 나타나는 모든 정보를 클립보드로 복사합니다.

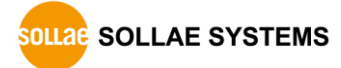

### 4.2 펌웨어 변경

펌웨어는 제품에 기능을 추가하거나 발견된 버그를 수정하는 경우에 새롭게 배포될 수 있습니다. 현재 사용하고 있는 제품의 펌웨어 버전이 최신 펌웨어의 버전과 다르다면 펌웨 어 업그레이드를 진행할 수 있습니다. 펌웨어는 spFinder를 통해 온라인으로 또는 수동으 로 업그레이드할 수 있습니다.

### 4.2.1 온라인 업그레이드

PC가 인터넷을 사용할 수 있는 환경이라면 온라인으로 펌웨어를 업그레이드할 수 있습니다.

| 고급 기능<br>편웨이 변경<br>분승<br>실정 값 내보내기<br>실정 값 불러오기<br>제품 리부팅<br>00:30:19:02:04:45<br>10.6.0.194<br>00:30:19:02:04:60<br>10.6.0.120<br>● 온라인 업그레이드<br>사용<br>Pigware : sig-5450, 0.0.1, 2.3.0<br>● 온라인 업그레이드<br>수동 업그레이드<br>수동 업그레이드<br>가동으로 IDNS 서비 주소 받기<br>DNS 서비 IP 주소<br>자동으로 DNS 서비 주소 받기<br>DNS 서비 IP 주소<br>자동으로 DNS 서비 부조                                                                                                    | Q spFinder        |                                             | _ | × |
|----------------------------------------------------------------------------------------------------|-------------------|---------------------------------------------|---|---|
| 관위 번경       비트워크 일반 보안         분응       ····································                                                                                                    | 고급 기능             |                                             |   |   |
| 론승       IPv4         실정 값 내보내기       ····································                                                                                                    | 펌웨어 변경            | 네트워크 일반 보안                                  |   |   |
| 설정 값 내보내기<br>실정 값 블러오기<br>제품 리부팅 1.192<br>전3:019:02:04:44 10.6:0.194<br>00:30:19:02:04:45 10.6:0.193<br>00:30:19:02:04:60 10.6:0.120<br>(*용 업그레이드)<br>수동 업그레이드<br>(*유동 업그레이드)<br>(*유동 업그레이드)<br>(*유동 대유동 (*유동 업그레이드)<br>(*유동 (*유동 (*유동 (*유동 (*유동 (*유동 (*유동 (*유동 | 콘솔                | IPv4                                        |   |   |
| 실정 값 불러오기<br>제품 리부팅 1.192<br>편웨어 업그레이드 ×<br>Pkgware : sig-5450, 0.0.1, 2.3.0<br>() 온라인 업그레이드<br>() 수동 업그레이드<br>() 수동 업그레이드<br>() 수동 업그레이드<br>() 수동 업그레이드<br>() 수동 업그레이드<br>() 가동으로 DNS 서비 주소 받기<br>DNS 서비 IP 주소                                                                                                    | 설정 값 내보내기         | ● 자동으로 IP 주소 받기                             |   |   |
| 제품 리부팅 192<br>00:30:19:02:04:44 10.6:0.194<br>00:30:19:02:04:60 10.6:0.120<br>00:30:19:02:04:60 10.6:0.120<br>아주동 업그레이드<br>아주동 업그레이드<br>아주동 업그레이드<br>아주동 업그레이드<br>아주동 업그레이드                                                                                                    | 설정 값 불러오기         | P · · · · · · · · · · · · · · · · · · ·     |   |   |
| 00:30:f9:02:04:44 10.6.0.194<br>00:30:f9:02:04:45 10.6.0.193<br>00:30:f9:02:04:60 10.6.0.120<br>· 수동 업그레이드<br>· 수동 업그레이드<br>· · · · · · · · · · · · · · · · · · ·                                                                                                     | 제품 리부팅            | D.192 펌웨어 업그레이드 X                           |   |   |
| 00:30:f9:02:04:45 10.6.0.193<br>00:30:f9:02:04:60 10.6.0.120<br>아주동 업그레이드<br>아주동 업그레이드<br>기이트웨이 IP 주소<br>자동으로 DNS 서비 IP 주소<br>자동으로 DNS 서비 IP 주소                                                                                                    | 00:30:19:02:04:44 | 10.6.0.194                                  |   |   |
| 00:30:f9:02:04:60 10.6.0.120 (*) 음악인 업그레이드<br>수동 업그레이드<br>게이트웨이 IP 주소<br>자동으로 DNS 서비 IP 주소<br>자동으로 DNS 서비 IP 주소                                                                                                    | 00:30:f9:02:04:45 | 10.6.0.193 Pkgware : sig-5450, 0.0.1, 2.3.0 |   |   |
| 이 수통 업그레이드       앱그레이드       게이트웨이 IP 주소       자동으로 DNS 서비 주소 받기       DNS 서비 IP 주소                                                                                                    | 00:30:f9:02:04:60 | 10.6.0.120 @ 온라인 업그레이드                      |   |   |
| 연그레이드 / /                                                                                                    |                   | ○ 수동 업그레이드                                  |   |   |
| 연그레이드 / /                                                                                                    |                   |                                             |   |   |
| 연그레이드 / /                                                                                                    |                   |                                             |   |   |
| 연그레이드 / /                                                                                                    |                   |                                             |   |   |
| 게이트웨이 IP 주소         /           가동으로 DNS 서비 주소 받기         DNS 서비 IP 주소                                                                                                    |                   |                                             |   |   |
| 게이트웨이 IP 주소       자동으로 DNS 서버 주소 받기       DNS 서버 IP 주소                                                                                                    |                   | 업그레이드                                       | 1 |   |
| 자동으로 DNS 서버 주소 받기           DNS 서버 IP 주소                                                                                                    |                   | 게이트웨이 IP 주소                                 |   |   |
| DNS 서비 IP 주소           건생 경기 (4)                                                                                                    |                   | 자동으로 DNS 서버 주소 받기                           |   |   |
| 거새 경기나스 저장 상태 보기                                                                                                    |                   | DNS 서버 IP 주소                                |   |   |
| 74M 213L (4) 저장 상태 보기                                                                                                    |                   |                                             |   |   |
| 건생 경고난 4                                                                                                    |                   |                                             |   |   |
|                                                                                                    | 검색 결과 (4)         | 지정 상대 보기                                    |   |   |

그림 4-3 온라인 업그레이드

- spFinder로 제품을 검색하여 연결합니다.
- [고급]메뉴의 [펌웨어 변경] 메뉴를 클릭합니다.
- [펌웨어 업그레이드]창에서 [온라인 업그레이드]를 선택하고 [업그레이드]버튼을 누릅니다.

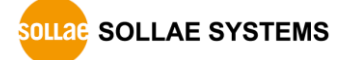

| Q spFinder        |                                             | - | × |
|-------------------|---------------------------------------------|---|---|
| 고급 기능             |                                             |   |   |
| 펌웨어 변경            | 네트워크 일반 보안                                  |   |   |
| 콘솔                | IPv4                                        |   |   |
| 설정 값 내보내기         | ● 자동으로 IP 주소 받기                             |   |   |
| 설정 값 불러오기         | p · · · · · · · · · · · · · · · · · · ·     |   |   |
| 제품 리부팅            | D.192 펌웨어 업그레이드 X                           |   |   |
| 00:30:19:02:04:44 | 10.6.0.194                                  |   |   |
| 00:30:f9:02:04:45 | 10.6.0.193 Pkgware : sig-5450, 0.0.1, 2.3.0 |   |   |
| 00:30:f9:02:04:60 | 10.6.0.120 ○온라인 업그레이드                       |   |   |
|                   | ● 수동 업그레이드                                  |   |   |
|                   | 파일선택 C:\Users\Roy\Usig_5450_2.3.0_p1_17.poc |   |   |
|                   |                                             |   |   |
|                   |                                             |   |   |
|                   |                                             |   |   |
|                   | 업그레이드                                       |   |   |
|                   |                                             | · |   |
|                   | 게이트웨이 IP 주소                                 |   |   |
|                   | 자동으로 DNS 서버 주소 받기                           |   |   |
|                   | DNS 서버 IP 주소                                |   |   |
|                   |                                             |   |   |
| 검색 결과 (4)         | 저장 상태 보기                                    |   |   |
|                   |                                             |   |   |

그림 4-4 수동 업그레이드

- 업그레이드할 제품의 펌웨어 파일을 PC에 다운로드 합니다.
- spFinder로 제품을 검색하여 연결합니다.
- [고급]메뉴의 [펌웨어 변경] 메뉴를 클릭합니다.
- [펌웨어 업그레이드]창에서 [수동 업그레이드]를 선택합니다.
- [파일선택]버튼을 누르고 다운로드한 펌웨어 파일을 선택합니다.
- [업그레이드]버튼을 누릅니다.

### 4.3 콘솔

콘솔 기능은 제품이 주고받는 모드버스 프레임을 분석하여 표시하는 기능입니다.

spFinder로 제품을 검색하고 연결한 후 [고급]메뉴의 [콘솔]을 누르면 콘솔창이 나타납 니다. 이 창을 열면 spFinder와 제품이 연결되고 창을 닫거나 타임아웃이 될 때까지 연결 이 유지됩니다. 연결이 유지되는 동안에는 다른 호스트에서 spFinder를 이용해 해당 제품 으로 접근할 수 없습니다.

| Q spFinder |                                                | _   |          | ×      |
|------------|------------------------------------------------|-----|----------|--------|
| 고급 기능      |                                                |     |          |        |
| 펌웨어        | 변경 네트워크 일반 보안                                  |     |          |        |
| 콘솔         | IPv4                                           |     |          |        |
| 설정 값       | 내보내기 ④ 자동으로 IP 주소 받기                           |     |          |        |
| 설정 값       | 콘솔                                             |     |          | ×      |
| 제품 리       |                                                | Tim | t . 5    | 0.50   |
| 00:30:19:0 | Output 지우기 Output 저장                           | TIM | eout - z | 9.59   |
| 00:30:f9:0 | Output FW Log                                  |     |          |        |
| 00:30:f9:0 |                                                |     |          | ~      |
|            |                                                |     |          |        |
|            |                                                |     |          |        |
|            |                                                |     |          |        |
|            |                                                |     |          |        |
|            |                                                |     |          |        |
|            |                                                |     |          |        |
|            |                                                |     |          |        |
|            |                                                |     |          |        |
|            |                                                |     |          |        |
|            |                                                |     |          |        |
|            |                                                |     |          |        |
| 검색 결과 (4   |                                                |     |          | $\sim$ |
|            | <                                              |     |          | >      |
|            | ☑ Output 시간 표시                                 |     |          |        |
|            |                                                |     | 2        | ie.    |
|            | status dumpion dumpioff reset stat N/A N/A N/A |     |          |        |
|            |                                                | ųμ  |          |        |
|            |                                                |     |          |        |

그림 4-5 콘솔

#### 4.3.1 Output 탭

콘솔 메시지가 출력되는 탭입니다.

● Output 지우기

이 버튼을 누르면 Output 탭의 출력된 메시지를 모두 지웁니다.

● Output 저장

이 버튼을 누르면 Output 탭에 출력될 메시지를 파일로 저장할 수 있습니다. 메시지 를 파일로 저장하는 동안에는 저장되는 파일의 크기가 표시되며, Timeout 기능이 작 동하지 않습니다.

status

이 버튼을 누르면 제품의 상태 정보가 Output 탭에 출력됩니다.

dump on

이 버튼을 누르면 제품이 네트워크로 주고받는 데이터의 출력을 시작합니다.

• dump off

이 버튼을 누르면 제품이 네트워크로 주고받는 데이터의 출력을 중지합니다.

• reset stat

이 버튼을 누르면 제품의 통신 상태정보의 통계가 모두 초기화 됩니다.

#### 4.3.2 FW Log 탭

펌웨어 로그 메시지가 출력되는 탭입니다.

4.3.3 Timeout

콘솔 창 우측 상단에 나타나는 타임아웃 표시 기능입니다. 이 시간이 0이되면 spFinder 와 제품 사이의 연결이 끊어집니다. 초기 값은 30분이며 콘솔 창의 내부 영역에서 마우스 포인터를 움직이면 시간은 다시 초기 값이 됩니다. 이 기능은 [Output 저장]기능을 사용하 는 동안에는 작동하지 않습니다.

### 4.4 설정 값 내보내기/불러오기

설정 값 내보내기는 비밀번호를 제외한 제품의 모든 설정 값을 파일로 저장하는 기능입 니다. 설정 값 불러오기는 파일형태로 저장된 설정 값을 불러오는 기능입니다. 불러온 설 정 값은 반드시 [저장]버튼으로 저장해야 반영됩니다. 설정 값 내보내기와 설정 값 불러오 기 기능은 spFinder의 [고급]메뉴에서 사용할 수 있습니다.

| Q spFinder                   | - 🗆 X                                                                                                    |
|------------------------------|----------------------------------------------------------------------------------------------------|
| 고급 기능                        |                                                                                                    |
| 펌웨어 변경                       | 네트워크 일반 보안                                                                                                    |
| 콘솔                           | IPv4                                                                                                    |
| 설정 값 내보내기<br>설정 값 불러오기       | <ul> <li>● 자동으로 IP 주소 받기</li> <li>○ 고정된 IP 주소 사용</li> </ul>                                                                                                    |
| 제품 리부팅 0.192                 | 제품 IP 주소 · · ·                                                                                                    |
| 00:30:19:02:04:44 10.6.0.194 | 서보넷 마스크                                                                                                    |
| 00:30:f9:02:04:45 10.6.0.193 | 게이트웨이 IP 주소 · · ·                                                                                                    |
| 00:30:f9:02:04:60 10.6.0.120 | ☑ 자동으로 DNS 서버 주소 받기                                                                                                    |
|                              | DNS 서비 IP 주소                                                                                                    |
|                              | IPv6         사용안함         ✓            아자동으로 IP 주소 받기         EUI         MAC 주소         ✓         그정된 IP 주소 사용         ✓         ✓         ✓         ✓         ✓         ✓         ✓         ✓         ✓         ✓         ✓         ✓         ✓         ✓         ✓         ✓         ✓         ✓         ✓         ✓         ✓         ✓         ✓         ✓         ✓         ✓         ✓         ✓         ✓         ✓         ✓         ✓         ✓         ✓         ✓         ✓         ✓         ✓         ✓         ✓         ✓         ✓         ✓         ✓         ✓         ✓         ✓         ✓         ✓         ✓         ✓         ✓         ✓         ✓         ✓         ✓         ✓         ✓         ✓         ✓         ✓         ✓         ✓         ✓         ✓         ✓         ✓         ✓         ✓         ✓         ✓         ✓         ✓         ✓         ✓         ✓         ✓         ✓         ✓         ✓         ✓         ✓         ✓         ✓         ✓          ✓         ✓         ✓         ✓         ✓         ✓          ✓          ✓          ✓          ✓          ✓          ✓          ✓            ✓ </td |
|                              | 제품 IP 주소 /                                                                                                    |
|                              | 게이트웨이 IP 주소                                                                                                    |
|                              | □ 자동으로 DNS 서버 주소 받기                                                                                                    |
|                              | DNS 서버 IP 주소                                                                                                    |
|                              |                                                                                                    |
| 검색 결과 (4)                    | 저장 상태 보기                                                                                                    |

그림 4-6 설정 값 내보내기/불러오기

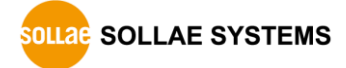

### 4.5 제품 리부팅

제품을 리부팅하는 기능입니다.

| Q spFinder        |            |                                                                                                    |           |        |     | - | × |
|-------------------|------------|----------------------------------------------------------------------------------------------------|-----------|--------|-----|---|---|
| 고급 기능             |            |                                                                                                    |           |        |     |   |   |
| 펌웨어 변경            |            | 네트워크 일반 보안                                                                                                    |           |        |     |   |   |
| 콘솔                |            | IPv4                                                                                                    |           |        |     |   |   |
| 설정 값 내보내기         |            | 아동으로 IP 주소 받기                                                                                                    |           |        |     |   |   |
| 설정 값 불러오기         | P          | ○ 고정된 IP 주소 사용                                                                                                    |           |        |     |   |   |
| 제품 리부팅            | 0.192      | 제품 IP 주소                                                                                                    |           |        |     |   |   |
| 00:30:19:02:04:44 | 10.6.0.194 | 서브넷 마스크                                                                                                    | 1.1       |        |     |   |   |
| 00:30:f9:02:04:45 | 10.6.0.193 | 게이트웨이 IP 주소                                                                                                    |           |        |     |   |   |
| 00:30:f9:02:04:60 | 10.6.0.120 | ☑ 자동으로 DNS 서버 주소                                                                                                    | 받기        |        |     |   |   |
|                   |            | DNS 서버 IP 주소                                                                                                    |           |        |     |   |   |
|                   |            | IPv6         IPv6         AB안함         ● 자동으로 IP 주소 받기         고정된 IP 주소 사용         제품 IP 주소         게이트웨이 IP 주소         자동으로 DNS 서버 주소         DNS 서버 IP 주소 | EUI<br>받기 | MAC 주소 | : V |   |   |
| 검색 결과 (4)         |            | 저장 상태 보기                                                                                                    |           |        |     |   |   |

그림 4-7 제품 리부팅

### 4.6 공장 초기화

공장 초기화를 수행하면 사용자 비밀번호를 포함한 모든 설정 값이 기본 값으로 초기화 됩니다. 공장 초기화는 RUN LED의 상태를 보면서 다음과 같이 수행합니다.

| 1. 기능버튼을 짧게 한 번 눌렀다 뗍니다.                      |
|-----------------------------------------------|
| RUN                                           |
| 2. 기능버튼을 누르고 누른 상태를 5초 이상 유지합니다.              |
| RUN                                           |
| 3. 약 5초 후 RUN LED가 꺼지면 2초 안에 기능버튼을 뗍니다.       |
| RUN 2 seconds                                 |
| 4. 기능버튼을 떼는 순간 공장 초기화가 수행되며 완료 후 제품이 리부팅 됩니다. |
| RUN                                           |

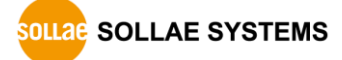

### 5 레지스터 맵

### 5.1 읽기/쓰기

### 5.1.1 디지털 출력 제어 레지스터

이 레지스터의 각 포트에 해당하는 비트를 1로 설정하면 출력포트의 상태가 ON이 됩니 다. 반대로 해당 비트를 0으로 설정하면 출력포트의 상태는 OFF가 됩니다. 이 레지스터는 해당 출력포트의 Pulse Mode가 Disable로 설정된 경우에만 쓰기가 허용됩니다.

| 구분   | 주소 | 크기<br>(bit) | 자료형  | 함수 코드        | HMI<br>주소지정 예 |
|------|----|-------------|------|--------------|---------------|
| 포트 0 | 0  | 1           | 진리 값 | 01, 05 또는 15 | 00001         |
| 포트 1 | 1  | 1           | 진리 값 | 01, 05 또는 15 | 00002         |

표 5-1 디지털 출력 제어 레지스터

#### 5.1.2 디지털 출력 펄스 제어 레지스터

이 레지스터의 각 포트에 해당하는 비트를 1로 설정하면 펄스를 출력합니다. 펄스 출력 이 끝나면 해당 비트는 자동으로 0으로 설정됩니다. 이 레지스터는 해당 출력포트의 Pulse Mode가 Enable로 설정된 경우에만 쓰기가 허용됩니다.

| 구분   | 주소 | 크기<br>(bit) | 자료형  | 함수 코드        | HMI<br>주소지정 예 |  |
|------|----|-------------|------|--------------|---------------|--|
| 포트 0 | 80 | 1           | 진리 값 | 01, 05 또는 15 | 00081         |  |
| 포트 1 | 81 | 1           | 진리 값 | 01, 05 또는 15 | 00082         |  |
|      |    |             |      |              |               |  |

표 5-2 디지털 출력 펄스 제어 레지스터

### 5.1.3 디지털 출력포트 상태 변경 알림 활성화 레지스터

디지털 출력포트 상태 변경 알림을 활성화하기 위한 레지스터입니다. 연결된 세션 아이디에 해당하는 비트의 값을 1로 저장하면 제품의 디지털 출력포트 상태가 변경될 때 마다 해당 세션으로 응답 프레임을 전송합니다. 따라서 이 레지스터를 이용하면 HMI는 쿼리를 전송하지 않아도 제품의 디지털 출력포트 상태를 모니터링 할 수 있습니다.

| 구분      | 주소   | 크기<br>(bit) | 자료형  | 함수 코드 | HMI<br>주소지정 예 |
|---------|------|-------------|------|-------|---------------|
| TCP0 세션 | 1200 | 1           | 진리 값 | 05    | 01201         |
| TCP1 세션 | 1201 | 1           | 진리 값 | 05    | 01202         |
| TCP2 세션 | 1202 | 1           | 진리 값 | 05    | 01203         |
| TCP3 세션 | 1203 | 1           | 진리 값 | 05    | 01204         |
|         |      |             |      |       |               |

표 5-3 디지털 출력포트 상태 변경 알림 활성화 레지스터

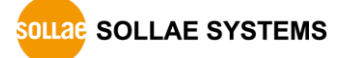

### 5.2 읽기 전용

5.2.1 제품 정보 레지스터

| 구분    | 주소  | 크기<br>(WORD) | 자료형 | 함수 코드 | HMI<br>주소지정 예 |
|-------|-----|--------------|-----|-------|---------------|
| 제조사   | 400 | 7            | 문자열 | 03    | 40401         |
| 모델명   | 407 | 4            | 문자열 | 03    | 40408         |
| 버전    | 411 | 5            | 문자열 | 03    | 40412         |
| 설명    | 416 | 16           | 문자열 | 03    | 40417         |
| 동작 시간 | 432 | 10           | 문자열 | 03    | 40433         |
| MAC주소 | 442 | 9            | 문자열 | 03    | 40443         |
| IP주소  | 451 | 8            | 문자열 | 03    | 40452         |

표 5-4 제품 정보 레지스터

● 제조사

제품의 제조사 정보입니다.

- 모델명
   제품의 모델명 정보입니다.
- 버전

제품의 소프트웨어 버전 정보입니다.

● 설명

제품에 저장된 설명 정보입니다. 이 값은 spFinder를 통해 사용자가 변경할 수 있습니다.

- 동작 시간
   제품의 동작 시간 정보입니다. "일 / 시:분:초"의 형태로 기록됩니다.
- MAC주소 제품의 MAC주소 정보입니다.
- IP주소 제품의 IP주소 정보입니다.

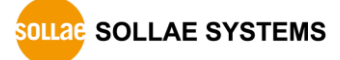

### 6 기술지원 및 보증기간

### 6.1 기술지원

기타 사용상 문의 사항이 있을 시에는 당사의 홈페이지 고객센터의 자주 묻는 질문들 및 질문/답변 게시판을 이용하거나 email을 이용하십시오.

- email 주소: support@sollae.co.kr
- 홈페이지 질문&답변 게시판: https://www.sollae.co.kr/kr/support/qna.php

### 6.2 보증

6.2.1 환불

제품 구입 후 2주 이내에 환불 요구 시 환불해 드립니다.

6.2.2 무상 A/S

제품 구입 후 2년 이내에 제품에 하자가 발생할 시 무상으로 수리 및 교환을 해 드립니다.

6.2.3 유상 A/S

제품의 품질 보증기간(2년)이 경과한 제품과 사용자의 과실로 인한 하자는 유상으로 수 리 및 교환을 해 드립니다.

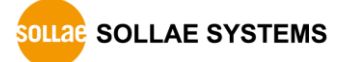

### 7 주의사항 및 면책 고지사항

### 7.1 주의사항

- 본 제품을 개조했을 경우에는 보증을 하지 않습니다.
- 본 제품의 사양은 성능향상을 위해서 예고 없이 변경될 수 있습니다.
- 본 제품의 사양범위를 넘어가는 조건에서 사용하시는 경우에도 동작을 보증하지 않습니다.
- 본 제품의 펌웨어 및 제공되는 어플리케이션의 Reverse Engineering 행위를 금지합 니다.
- 제공되는 펌웨어 및 제공되는 어플리케이션의 본래 용도 외 사용을 금지합니다.
- 극단적인 고온이나 저온, 또는 진동이 심한 곳에서 사용하지 마십시오.
- 고습도, 기름이 많은 환경에서 사용하지 마십시오.
- 부식성 가스, 가연성 가스등의 환경에서 사용하지 마십시오.
- 노이즈가 많은 환경에서는 제품의 정상적인 동작을 보증하지 않습니다.
- 우주, 항공, 의료, 원자력, 운수, 교통, 각종 안전장치 등 인명, 사고에 관련되는
   특별한 품질, 신뢰성이 요구되는 용도로는 사용하지 마십시오.
- 만일, 본 제품을 사용해 사고 또는 손실이 발생했을 경우, 당사에서는 일절 그 책 임을 지지 않습니다.

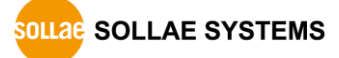

### 7.2 면책 고지사항

솔내시스템㈜과 그 대리점은 SIG-5450의 사용 또는 사용불능에 따른 손해 및 손실, 영업 중지로 인한 비용, 정보 손실을 포함한 기타 고지 받은 어떠한 재정적 손해에 대해서도 책 임지지 않습니다.

SIG-5450은 허락되지 않는 응용분야에서의 사용을 금지합니다. 허락되지 않은 응용분야 라 함은 군사, 핵, 항공, 폭발물, 의학, 방범설비, 화재경보기, 엘리베이터를 수반한 용도 혹은 차량, 항공기, 트럭, 보트, 헬리콥터 및 이에 국한되지 않는 모든 교통수단을 포함합 니다.

또한, 고장 및 실패로 인한 재정적 손실 및 기물파손, 신체 상해 혹은 사람이나 동물의 사상을 초래하는 실험, 개발 및 각종 응용분야에 사용할 수 없습니다. 구매자(혹은 업체) 가 자발적 혹은 비자발적으로 이러한 허락되지 않는 응용분야에 사용할 시 솔내시스템㈜과 그 대리점에 손해배상을 포함한 어떠한 책임도 묻지 않을 것에 동의한 것으로 간주합니다.

구매한 제품의 환불 및 수리, 교환에 대한 배상 책임과 구매자(혹은 업체)의 단독 구제 책은 솔내시스템㈜과 그 대리점의 선택사항입니다.

솔내시스템㈜과 그 대리점은 동반된 기술자료, 하드웨어, 펌웨어를 포함한 SIG-5450의 상업성이나 특정목적에 따른 적합성에 대한 모든 명시적 혹은 묵시적 보증 및 기타 이에 국한되지 않는 여타의 보증을 하지 않습니다.

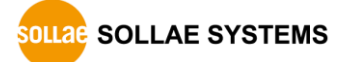

# 8 문서 변경 이력

| 날짜          | 버전  | 변경내용                     | 작성자 |
|-------------|-----|--------------------------|-----|
| 2020.09.08. | 1.0 | 1. 최초 작성                 | 이 인 |
| 2021.09.01. | 1.1 | 1. 1.2. 주요특징 개선          | 이 인 |
|             |     | 2. 일반 설정 변경사항 반영         |     |
|             |     | 3. Status 기능 변경사항 반영     |     |
|             |     | 4. 레지스터 맵 정보 추가          |     |
|             |     | - 디지털 출력 변경 알림 활성화 레지스터  |     |
|             |     | 5. 레지스터 맵 변경사항 반영        |     |
|             |     | 6. 일부 오류 정정 및 표현 개선      |     |
| 2023.09.26. | 1.2 | 1. 소프트웨어 변경사항 반영: v2.1.0 | 이 인 |

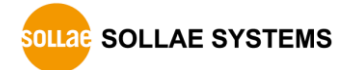